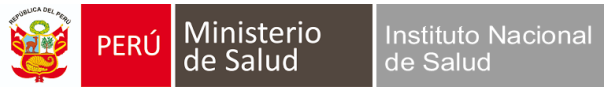

## XIII CONGRESO CIENTÍFICO INTERNACIONAL DEL INSTITUTO NACIONAL DE SALUD

## **ENVÍO DE RESÚMENES**

1. Para el envío de su resumen debe registrarse si no cuenta con un usuario y contraseña en la siguiente url: <u>http://xiiicongreso.ins.gob.pe/resumenes/envio-de-resumenes</u>.

| SET OF HILLIAND DE ENVIO                                                                                                    |  |
|----------------------------------------------------------------------------------------------------|--|
| XIII CONGRESO CIENTÍFICO INTERNACIONAL DEL INSTITUTO NACIONAL DE SALUD                                                                       |  |
| FORMULARIO DE ENVIO DE RESUMENES (ABSTRACTS)<br>INGRESO DE USUARIOS                                                                          |  |
| Nombre de usuario:<br>Contraseña:                                                                                                    |  |
| ¿Desea obtener un usuario y contraseña de acceso?. Registrese<br><u>Aquí</u><br>Para recuperar su usuario y contraseña . Ingrese <u>Aqui</u> |  |
|                                                                                                    |  |

2. Una vez que se registre correctamente se enviará un correo con su usuario y contraseña:

| 3. Formulario de Envio                                                                              |   |
|----------------------------------------------------------------------------------------------------|---|
| XIII CONGRESO CIENTÍFICO INTERNACIONAL DEL INSTITUTO NACIONAL DE SALU                               | D |
| FORMULARIO DE ENVIO DE RESUMENES (ABSTRACTS)                                                        |   |
| REGISTRO DE USUARIOS PARA EL ENVÍO DE<br>RESUMENES                                                  |   |
| Usted se ha registrado correctamente. Se ha enviado un correo a la siguiente dirección electronica: |   |
| Nombres y Alberto Cóndor Callupe<br>Apellidos:                                                      |   |
| Correo<br>Electrónico: acondor@ins.gob.pe                                                           |   |
|                                                                                                    |   |

3. En su correo electrónico le llegara el siguiente correo:

| aunto XIII CONGRESO CIENTÍFICO INTERNACIONAL DEL INSTITUTO NACIONAL DE SALUD                                         | 30              |
|----------------------------------------------------------------------------------------------------|-----------------|
| FELICITACIONES!                                                                                                    |                 |
| sted se ha registrado correctamente para acceder al FORMULARIO DE ENVIO DE RESUMENES (ABSTRACTS)                     |                 |
| u datos de usuario son:                                                                                              |                 |
| ombre de usuario:albertocondor                                                                                       |                 |
| ontraseña:123456789                                                                                                  |                 |
| sted podrá acceder al Formulario de Envio de Resumenes (Abstracts) desde <u>http://xiicongreso.ins.gob.pe/resume</u> | enes#formulario |

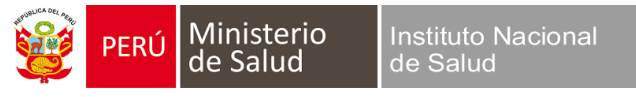

4. Para empezar a cargar su resumen dar click en el botón Nuevo.

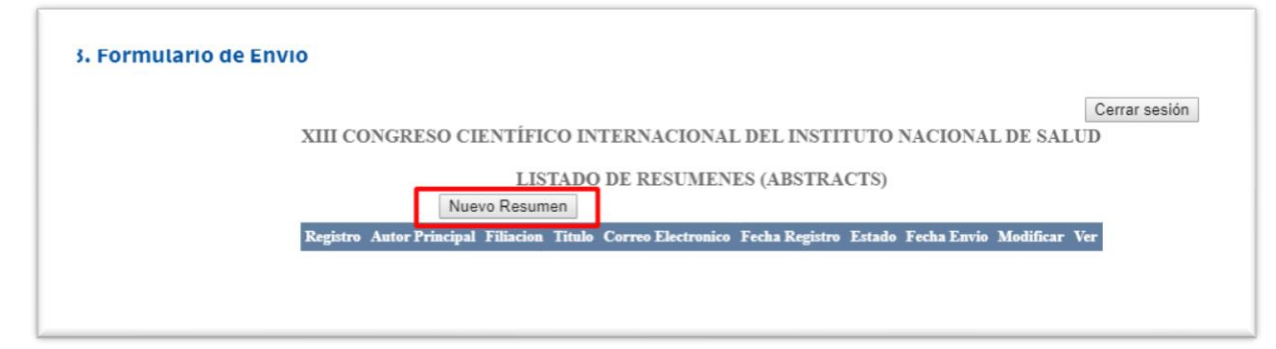

5. Luego de completar los campos en el formulario, dar clic en continuar.

| A FORMULATIO DE EN                           |                        |                            |                  |                    |               |  |
|----------------------------------------------|------------------------|----------------------------|------------------|--------------------|---------------|--|
|                                              |                        |                            |                  |                    | Cerrar sesión |  |
|                                              | XIII CONGRESO CIENTÍFI | CO INTERNACIONAI           | DEL INSTITU      | TO NACIONAL DE SA  | ALUD          |  |
|                                              | FORMULA                | RIO DE ENVIO DE RE         | SUMENES (AB      | STRACTS)           |               |  |
|                                              |                        | DATOS DEL A                | UTOR             |                    |               |  |
|                                              | AUTOR PR               | RINCIPAL                   |                  |                    |               |  |
|                                              | Autor                  | Principal: Alberto         |                  |                    |               |  |
| Filiación Instituto nacional de Salud - OGIS |                        |                            |                  |                    |               |  |
| Correo electrónico: acondor@ins.gob.pe       |                        |                            |                  |                    |               |  |
|                                              |                        |                            |                  |                    |               |  |
|                                              | Usted h                | a registrado los datos del | Coautor correcta | mente.             |               |  |
|                                              | CO A                   | AUTORES                    |                  |                    |               |  |
|                                              | Coautor                | Filiacion                  | Telefono Co      | orreo              |               |  |
|                                              | Cesar                  | - OE                       | IDOC             | Modificar Eliminar |               |  |
|                                              | Leonardo               | - 00                       | HS               | Modificar Eliminar |               |  |
|                                              |                        | Regresar Cor               | ntinuar          |                    |               |  |
|                                              |                        |                            |                  |                    |               |  |

6. Luego nos mostrará un formulario para ingresar el RESUMEN, respetar el nro de palabras por cada campo, que nos mostrará cuando ingresamos texto en los campos respectivos.

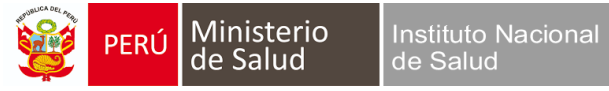

| XIII CONGRESO CIENTÍFICO INTERNA                                                                               | ACIONAL DEL INSTITUTO NACIONAL DE SALUD                          |  |  |  |
|----------------------------------------------------------------------------------------------------|------------------------------------------------------------------|--|--|--|
| FORMULARIO DE ENVIO DE RESUMENES (ABSTRACTS)                                                                   |                                                                  |  |  |  |
| I and the second second second second second second second second second second second second second second se | RESUMEN                                                          |  |  |  |
| Ir a DATOS DE AUTOR                                                                                            |                                                                  |  |  |  |
| Título:                                                                                                    | * 1/20                                                           |  |  |  |
| Objetivos:                                                                                                    | * 1/70                                                           |  |  |  |
| Métodos                                                                                                    | * 1/130                                                          |  |  |  |
| Resultados:                                                                                                    | * 1/150                                                          |  |  |  |
| Conclusiones:                                                                                                  | * 1/50                                                           |  |  |  |
| Palabras clave:<br>Ejem: Dengue, Zika, Chikunguya,                                                             |                                                                  |  |  |  |
| este resumen na sido presentado previamente en<br>otro evento:                                                 | ● Si ● No                                                        |  |  |  |
|                                                                                                    | Seleccione Archivo   Limpiar Previsualizar   Solo Guardar Enviar |  |  |  |

7. Una vez completado los campos con el número de palabras permitido, podemos dar clic en guardar para grabar los cambios OJO todavía no ha sido enviado para la revisión por el comité del XIII Congreso INS.

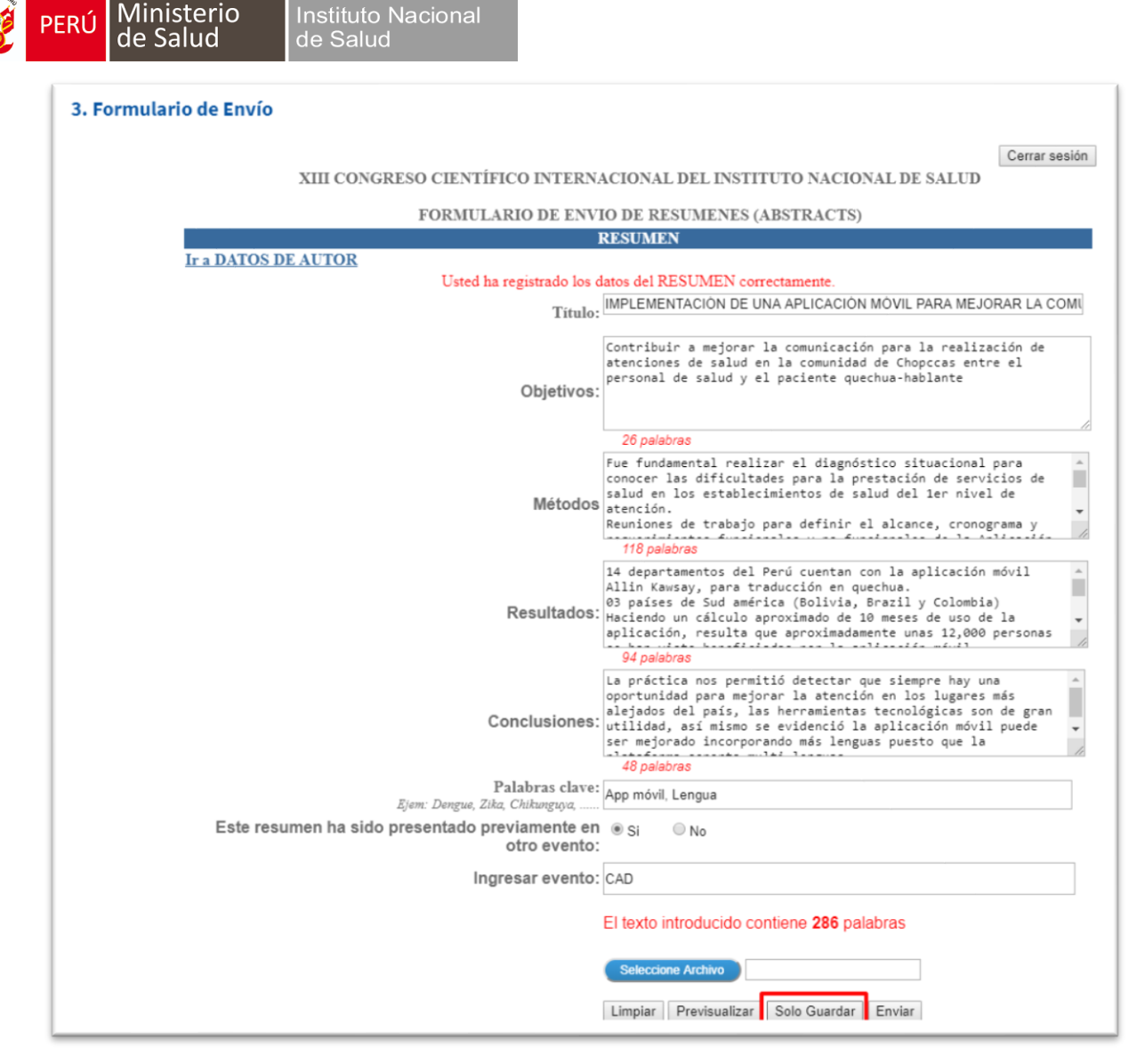

8. Una vez grabado podemos cerrar sesión y posteriormente ingresar con el usuario y contraseña para seguir modificando el resumen, una vez que ya estemos seguro del envío del resumen daremos clic en ENVIAR, lo cual ya estará listo para la revisión del comité y ya no se podrá modificar tu resumen, al dar clic en enviar nos saldrá una ventana donde una ventana informando que está seguro.

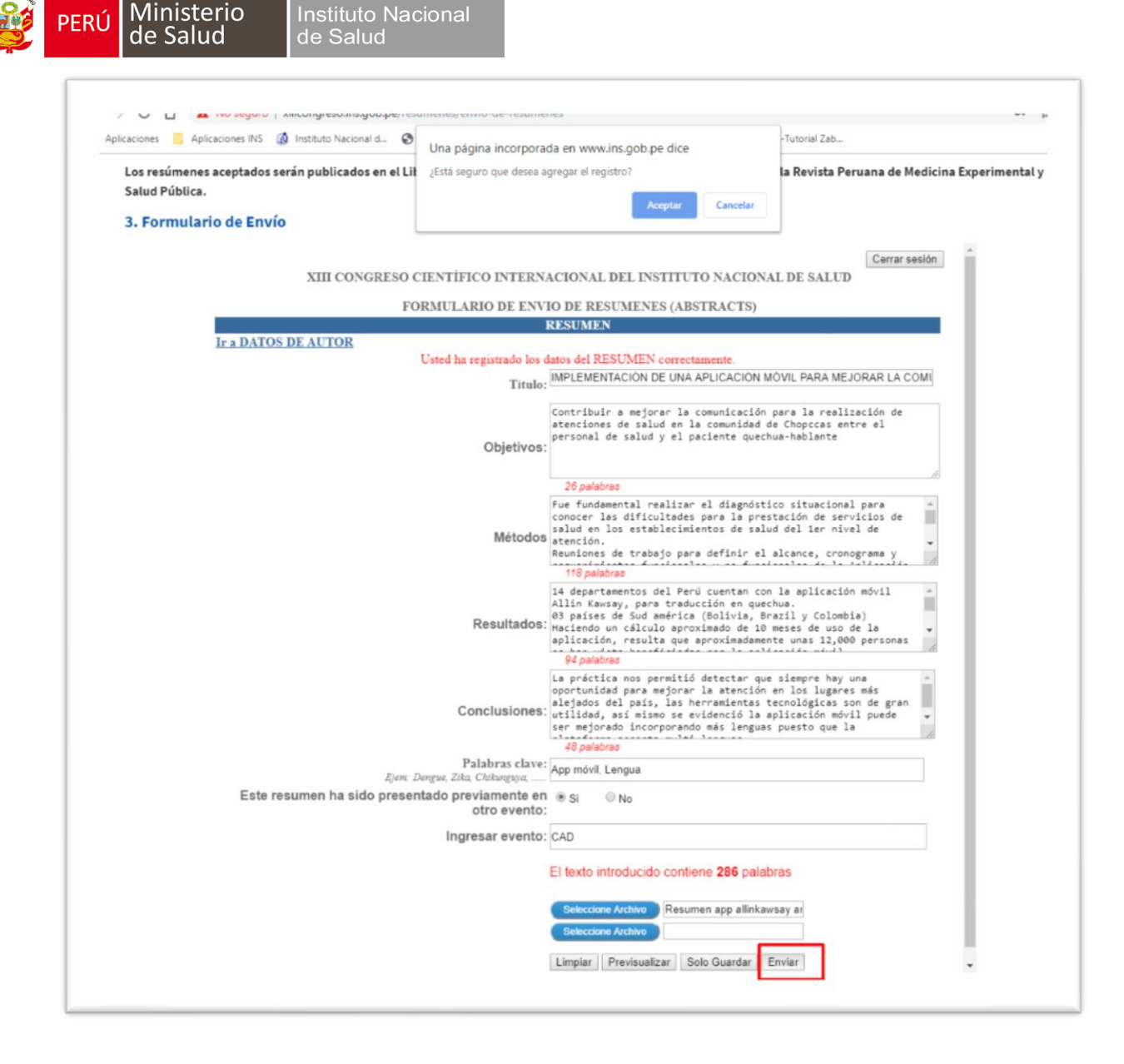

9. Una vez aceptado el mensaje nos saldrá la siguiente ventana, informando que El envio del RESUMEN (ABSTRACT) ha sido correcto:

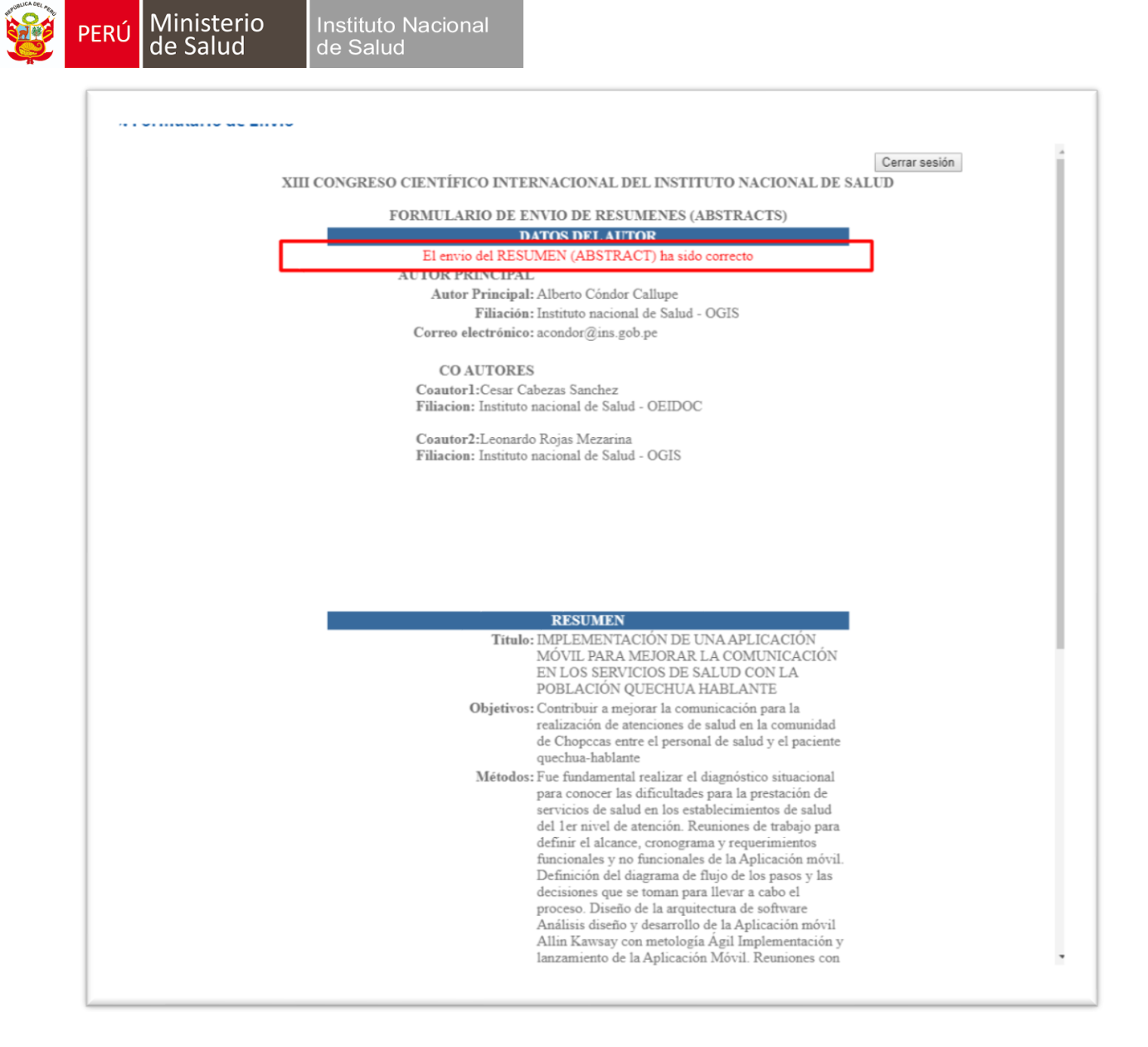

10. Ahora si se ha realizado el envío correcto del RESUMEN.